## Step by Step Guide for General Lodgement

| Steps | Description                                                                                                    |
|-------|----------------------------------------------------------------------------------------------------|
| 1.    | Contended and the service of the service of the ser |
| 2.    | Click on 'Login'.<br>A Singapore Government Agency Website                                                                                                    |
| 2     | Application for New VCC<br>Name<br>Apply LEARN MORE<br>VIEW ALL ESERVICES                                                                                                    |
| 3.    | Login via CorpPass or SingPass.                                                                                                    |

## General Lodgement

|    | A Singapore Government Agency Website                        |                                                                                         |                                                       |                           | Font Resize: $\mathbf{A} \mid \mathbf{A} \mid \mathbf{A}^{+}$ |  |  |  |
|----|--------------------------------------------------------------|-----------------------------------------------------------------------------------------|-------------------------------------------------------|---------------------------|---------------------------------------------------------------|--|--|--|
|    | DIZ File VCC Register                                        |                                                                                         |                                                       | Home Buy Information Cart |                                                               |  |  |  |
|    | Search VCC Register For VCCs and Sub-Fun                     | ds                                                                                      |                                                       |                           | SEARCH                                                        |  |  |  |
|    |                                                              |                                                                                         |                                                       |                           |                                                               |  |  |  |
|    |                                                              |                                                                                         |                                                       |                           |                                                               |  |  |  |
|    |                                                              | If you have been issued with a                                                          | If you have not been issued w                         | rith a                    |                                                               |  |  |  |
|    |                                                              | CorpPass, please click here to proceed.                                                 | CorpPass, please click here to<br>with Your SingPass. | o login                   |                                                               |  |  |  |
|    |                                                              |                                                                                         |                                                       |                           |                                                               |  |  |  |
|    |                                                              | Corperate Acces                                                                         | Singapore Personal Acce                               |                           |                                                               |  |  |  |
|    |                                                              |                                                                                         | Singi ad                                              | ,                         |                                                               |  |  |  |
|    | Accounting and Corporate Regulatory Authority - VCC Register |                                                                                         |                                                       |                           |                                                               |  |  |  |
|    | eServices Buy Information Help                               |                                                                                         |                                                       |                           |                                                               |  |  |  |
|    | Name Application Business Brot                               | ila aConviso Oton hu Oton aC                                                            |                                                       |                           |                                                               |  |  |  |
| 4. | Click My VCC Lis                                             | st to display a l                                                                       | ist of VCC.                                           |                           |                                                               |  |  |  |
|    | A Singapore Government Agency Well                           | osite                                                                                   |                                                       |                           |                                                               |  |  |  |
|    | Business Filing Portal Of ACRA                               | Register                                                                                |                                                       |                           |                                                               |  |  |  |
|    | €) ▼ Search VCC Register For VCCs and Sub-Funds              |                                                                                         |                                                       |                           |                                                               |  |  |  |
|    | My VCC   ist                                                 |                                                                                         |                                                       |                           |                                                               |  |  |  |
|    |                                                              |                                                                                         |                                                       |                           |                                                               |  |  |  |
|    |                                                              |                                                                                         |                                                       |                           |                                                               |  |  |  |
|    | eservices *                                                  | 6810                                                                                    |                                                       |                           | Nama                                                          |  |  |  |
|    |                                                              | SINC. UEN Name                                                                          |                                                       |                           |                                                               |  |  |  |
|    |                                                              |                                                                                         |                                                       |                           |                                                               |  |  |  |
|    |                                                              |                                                                                         |                                                       |                           |                                                               |  |  |  |
|    |                                                              | Accounting and Corporate Regulatory Authority - VCC Register                            |                                                       |                           |                                                               |  |  |  |
|    |                                                              | eServices                                                                               | Buy Information He                                    | lp                        |                                                               |  |  |  |
|    |                                                              | Name Application                                                                        | Business Profile eS                                   | ervice Step by Step eGu   | lides                                                         |  |  |  |
|    |                                                              | VCC Incorporation                                                                       | Extract Ne<br>Certificate                             | ws and Events 🖒           |                                                               |  |  |  |
|    |                                                              | ·                                                                                       |                                                       |                           |                                                               |  |  |  |
|    |                                                              |                                                                                         |                                                       |                           |                                                               |  |  |  |
|    |                                                              | Report Vulnerability 🗠 Privacy Statement Terms and Conditions Rate This Website Sitemap |                                                       |                           |                                                               |  |  |  |
|    |                                                              |                                                                                         |                                                       |                           |                                                               |  |  |  |
|    |                                                              |                                                                                         |                                                       |                           |                                                               |  |  |  |
| 5. | To select your VC                                            | C, click on ' 🗹                                                                         | ,                                                     |                           |                                                               |  |  |  |

## General Lodgement

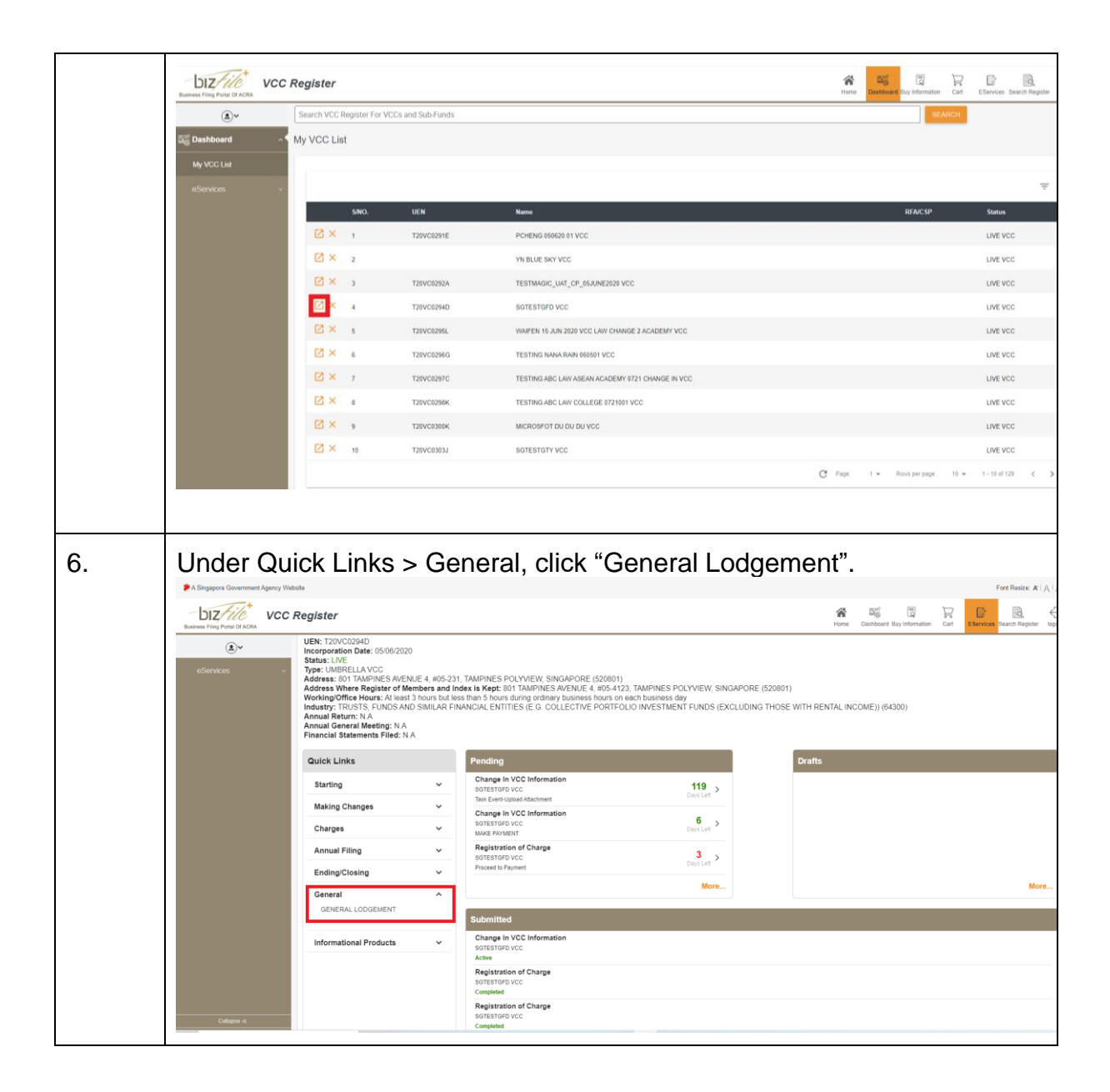

| 7. | The checklist page is displayed.         ←        General Lodgement Checklist                                                                                                    |  |  |  |  |  |
|----|----------------------------------------------------------------------------------------------------|--|--|--|--|--|
|    | <ul> <li>← S General Lodgement Checklist</li> <li>Information:</li> <li>What is the purpose of this transaction?</li> <li>To allow a lodger to file a transaction which is not available in the VCC Register</li> <li>What information is required to complete this transaction?</li> <li>1. Unique Entity Number(UEN).</li> <li>2. Supporting Document.</li> <li>How long will it take to file/process this transaction?</li> <li>1. This e-Service will take about 10 minutes to complete.</li> <li>2. This application will take bott 10 minutes to complete.</li> <li>This estervice will take about 10 minutes to complete.</li> <li>This estervice will take about 10 minutes to complete.</li> <li>This estervice will take about 10 minutes to complete.</li> <li>The applicant will be informed of the outcome by email.</li> <li>How much do I need to pay for this transaction?</li> <li>There is no filing fee for this transaction.</li> <li>Important Notes: <ol> <li>The maximum file size is SMB and the acceptable file type is PDF, where file submission is required.</li> <li>Please read the Terms and Conditions before proceeding.</li> </ol> </li> </ul>                                                                                                    |  |  |  |  |  |
|    | BACK PRINT NEXT                                                                                                    |  |  |  |  |  |
| 8. | Click 'Next'.  Important Notes:  1. The maximum file size is 5MB and the acceptable file type is PDF, where file submission is required. 2. Please read the Terms and Conditions before proceeding. BACK PRINT NEXT                                                                                                    |  |  |  |  |  |
| 9. | General Lodgement Form is displayed.                                                                                                    |  |  |  |  |  |
|    | Vietable     For Register     Image: Control Control Contro |  |  |  |  |  |
|    | General Lodgement Details     Entry Name<br>SGTESTIGFD VCC       UEN<br>T20VC0294D     Entry Name<br>SGTESTIGFD VCC       Date of Document*     *       Please refer the ditis of document.     *                                                                                                    |  |  |  |  |  |
|    | Copy of the Document                                                                                                    |  |  |  |  |  |
|    | SUBMIT CANCEL Accounting and Corporate Regulatory Authority - VCC Register                                                                                                    |  |  |  |  |  |

General Lodgement

| 10. | -Select 'Date of Document' and 'Type of Document'.                  |                                                                                 |                                                                                                    |  |  |  |  |
|-----|---------------------------------------------------------------------|---------------------------------------------------------------------------------|----------------------------------------------------------------------------------------------------|--|--|--|--|
|     | -Click 'Upload' to attach document (pdf format).                    |                                                                                 |                                                                                                    |  |  |  |  |
|     | -Click 'Submit'.                                                    |                                                                                 |                                                                                                    |  |  |  |  |
|     | Webste<br>C Register                                                |                                                                                 | Fort Resize: #   A  A<br>Home Dubbard Buy Internation Cut Elevences Search Register logister          |  |  |  |  |
|     | Search VCC Register For VCCs and Sub-Funds                          |                                                                                 | SEARCH                                                                                                |  |  |  |  |
|     |                                                                     |                                                                                 | SAVE AS DRAFT                                                                                         |  |  |  |  |
|     | General Lodgement Details<br>UEN<br>T20VC0294D                      |                                                                                 | Entry Name<br>SGTESTGFD VCC                                                                           |  |  |  |  |
|     | Date of Document  Please enter the date of document.                | ]                                                                               | Type of Document *   Please select the relevant type of document.                                     |  |  |  |  |
|     | Copy of the Document                                                |                                                                                 |                                                                                                    |  |  |  |  |
|     | File Name                                                           |                                                                                 | Type Size Speed Percent                                                                               |  |  |  |  |
|     | Declaration I, User S3000297J ,declare the above informat           | ion submitted is true and correct to the best of my knowledge. I                | am aware I may be liable to prosecution if I submit any false or misleading information in this form. |  |  |  |  |
|     |                                                                     |                                                                                 | SUBMIT CANCEL                                                                                         |  |  |  |  |
|     | Accounting and Corporate Regulatory Authority - VCC Register        |                                                                                 |                                                                                                    |  |  |  |  |
|     | Type of Docume                                                      | nts.                                                                            |                                                                                                    |  |  |  |  |
|     | ← 📝 General Lodgemen                                                | t Form                                                                          | SAVE AS DRAFT                                                                                         |  |  |  |  |
|     |                                                                     |                                                                                 |                                                                                                    |  |  |  |  |
|     | General Lodgement Details<br>UEN<br>T20VC0301F                      |                                                                                 | Centity Name<br>ABCLSD YES 07201520 TOR TEST NO<br>01517015170151701517015171517 VCC                  |  |  |  |  |
|     | Date of Document<br>Please enter the date of document.              | -<br>Application of rule under Stamp Duties                                     | Act                                                                                                   |  |  |  |  |
|     |                                                                     | Official Receiver appointed as Liquidat                                         | or after existing Liquidators ceased leaving no Liquidator in a Liquidated VCC                        |  |  |  |  |
|     | Copy of the Document                                                | Section 46AAI of the Securities and Fu<br>Membership of Holding Company         | tures Act (Chapter 289)                                                                               |  |  |  |  |
|     | File Name                                                           | Others                                                                          |                                                                                                    |  |  |  |  |
|     | Declaration                                                         |                                                                                 |                                                                                                    |  |  |  |  |
|     | I, User S3000300D ,declare the<br>prosecution if I submit any false | above information submitted is true and or misleading information in this form. | orrect to the best of my knowledge. I am aware I may be liable to                                     |  |  |  |  |

| 11. | Verify the c<br>click 'Back      | details in the<br>' to make the                                                  | e confirmat<br>e necessai                                                                                                    | ion page<br>ry change                                                                                                    | and click 'Submes.                                                                | nit'. Otherwise,                                           |
|-----|----------------------------------|----------------------------------------------------------------------------------|----------------------------------------------------------------------------------------------------|----------------------------------------------------------------------------------------------------|-----------------------------------------------------------------------------------|------------------------------------------------------------|
|     | A Singapore Government Agency We | Register                                                                         |                                                                                                    |                                                                                                    |                                                                                   |                                                            |
|     | Business Filing Portal Of ACRA   | Search VCC Register For VCCs and                                                 | d Sub-Funds                                                                                                    |                                                                                                    |                                                                                   | SEARCH                                                     |
|     | eServices ~                      | ← 🔄 General Lodgement                                                            | Confirmation                                                                                                    |                                                                                                    |                                                                                   |                                                            |
|     |                                  | General Lodgement Details<br>UEN<br>T20YC0294D<br>Date of Document<br>24/07/2020 |                                                                                                    |                                                                                                    | Entity Name<br>SGTESTGFD VCC<br>Type of Document<br>Application of rule under Sta | mp Duties Act                                              |
|     |                                  | test pdf (PDF) Declaration I, User S3000297J ,declare the al                     | bove information submitted is tru                                                                                                    | e and correct to the best of m                                                                                             | y knowledge. I am aware I may be liable to pros                                   | ecution if I submit any false or misleading information in |
|     |                                  | SUBMIT BACK                                                                      |                                                                                                    |                                                                                                    |                                                                                   |                                                            |
|     | Collapse of                      | Accounting and Corporate Regula<br>eServices Buy<br>Name Application Busi        | atory Authority - VCC Register<br>( Information Help<br>ness Profile eService                                                                                                    | Step by Step eGuides                                                                                                    |                                                                                   |                                                            |
| 12. | -No payme                        | ent is require<br>dgement pag                                                    | ed.<br>ge is displa                                                                                                    | ayed.                                                                                                    |                                                                                   |                                                            |
|     | A Singapore Government Agency We | Register                                                                         |                                                                                                    |                                                                                                    |                                                                                   | Kome Dashbaard Buy Information Cart                        |
|     | Business Filing Portal Of ACRA   | Search VCC Register For VCCs and                                                 | d Sub-Funds                                                                                                    |                                                                                                    |                                                                                   | Home Dashooard Buy information Cart                        |
|     | eServices ~                      | ← ☐ General Lodgement                                                            | Acknowledgement                                                                                                    |                                                                                                    |                                                                                   |                                                            |
|     |                                  |                                                                                  | Acknowledgement<br>Confirmation<br>Your transaction has been submitted as<br>Transaction Details<br>UEN<br>T20VC0294D<br>Transaction Number<br>V200021013<br>ARN no.<br>VCC02020724005778<br>Notes<br>Your General Lodgement has been sub | ccessfully.<br>Entity/Person Na<br>SGTESTGFD VC<br>Date & Time<br>24/07/2020 12 23<br>mitted successfully and is panding A | me<br>C<br>39<br>.cRAis review.                                                   |                                                            |
|     |                                  |                                                                                  | S/No. Transaction No.                                                                                                    | Entity Name/UEN                                                                                                    | Description                                                                       | Delivery Mode Amount                                       |
|     |                                  |                                                                                  | 1 V200021013                                                                                                    |                                                                                                    | General Lodosment                                                                 | (Status) (SGD)                                             |
|     |                                  |                                                                                  | 1 0200021013                                                                                                    | SGIESTOPD VCC                                                                                                    | General Loogement                                                                 | Paid Amount: SGD 0.00 PRINT                                |
|     | Collapse «                       | Accounting and Corporate Regula                                                  | atory Authority - VCC Register                                                                                                    |                                                                                                    |                                                                                   |                                                            |
|     |                                  |                                                                                  |                                                                                                    |                                                                                                    |                                                                                   |                                                            |

| 13. | The record                              | d will be shown on the                                                                       | e dashboa                     | rd with the status '                                                                  | Pending'.                           |  |
|-----|-----------------------------------------|----------------------------------------------------------------------------------------------|-------------------------------|---------------------------------------------------------------------------------------|-------------------------------------|--|
|     | P A Singapore Government Agency Website |                                                                                              |                               |                                                                                       |                                     |  |
|     | Business Filing Portal Of ACRA          | C Register                                                                                   |                               |                                                                                       | Home Dashboard Buy Information Cart |  |
|     | <u>ک</u> ×                              | SEARCH                                                                                       |                               |                                                                                       |                                     |  |
|     | Dasnboard ^                             | Pending                                                                                      |                               | Drafts                                                                                |                                     |  |
|     | My VCC List<br>eServices ~              | Change In VCC Information<br>SGTESTGFD VCC<br>Task Event-Upload Attachment                   | 120<br>Days Left ➤            | VCC Name Application<br>TESTING ABC KING ABC LAW 072303 VCC<br>23/07/2020             | >                                   |  |
|     |                                         | Change In VCC Information<br>WAIFEN 15 JUN 2020 VCC LAW CHANGE 2 ACADEMY VCC<br>MAKE PAYMENT | 6<br>Days Left >              | Transfer of Registration VCC<br>TESTING NANA LAW PE COLLEGE 0721001 VCC<br>23/07/2020 | >                                   |  |
|     |                                         | VCC Name Application<br>TESTING NANA LAW PE 0723001 VCC<br>Proceed to Pay                    | <mark>6</mark><br>Days Left ≻ | VCC Name Application<br>TESTING AABC HAPPP VCC<br>23/07/2020                          | >                                   |  |
|     |                                         |                                                                                              | More                          |                                                                                       | More                                |  |
|     |                                         | Submitted                                                                                    |                               |                                                                                       |                                     |  |
|     |                                         | General Lodgement<br>SGTESTGFD VCC<br>Pending                                                |                               |                                                                                       |                                     |  |
|     |                                         | Change In VCC Information<br>SGTESTOFD VCC<br>Pending                                        |                               |                                                                                       |                                     |  |
|     |                                         | Change In VCC Information<br>ABC 0724 CHANGE NAMEN NO 01150 VCC<br>Completed                 |                               |                                                                                       |                                     |  |
|     |                                         |                                                                                              |                               |                                                                                       | More                                |  |
|     | Collapse «                              | Accounting and Corporate Regulatory Authority - VCC Reg                                      | lister                        |                                                                                       |                                     |  |
|     |                                         |                                                                                              |                               |                                                                                       |                                     |  |